ABBTM-NVC-EVK

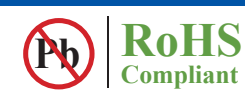

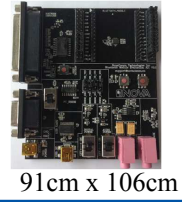

#### **HARDWARE DESCRIPTION:**

ABBTM-NVC-EVK Bluetooth module evaluation kit is designed to facilitate engineering evaluation of Abracon's ABBTM-NVC-MDCSxx Bluetooth modules. The kit includes one main board, one Bluetooth module at the customer's choice and the corresponding adaptor board.

#### **Ordering Information:**

| Part Number           | Description                                                                                                    |
|-----------------------|----------------------------------------------------------------------------------------------------|
| ABBTM-NVC-EVK-42A     | Kit includes 1 main board;1 ABBTM-NVC-MDCS42A adaptor board with 1pc ABBTM-NVC-MDCS42A mounted on the adaptor board; Mini B USB cable  |
| ABBTM-NVC-EVK-56      | Kit includes 1 main board;1 ABBTM-NVC-MDCS56 adaptor board with 1pc ABBTM-NVC-MDCS56 mounted on the adaptor board; Mini B USB cable    |
| ABBTM-NVC-EVK-71      | Kit includes 1 main board;1 ABBTM-NVC-MDCS71 adaptor board with 1pc<br>ABBTM-NVC-MDCS71 mounted on the adaptor board; Mini B USB cable |
| ABBTM-NVC-MB-EVK      | Evaluation kit main board                                                                                                    |
| ABBTM-NVC-MDCS42A-CON | ABBTM-NVC-MDCS42A adaptor board, BT module is mounted on board                                                                         |
| ABBTM-NVC-MDCS56-CON  | ABBTM-NVC-MDCS56 adaptor board, BT module is mounted on board                                                                          |
| ABBTM-NVC-MDCS71-CON  | ABBTM-NVC-MDCS71 adaptor board, BT module is mounted on board                                                                          |

#### **EVALUATION KIT MAIN BOARD:**

The interfaces of the evaluation kit main board (ABBTM-NVC-BM-EVK) includes: DB9 RS232, USB UART (please visit http://www.ftdichip.com/Drivers/VCP.htm for latest driver), 3.5mm jack audio input/output, several buttons, LEDs.

In addition, mounting places are reserved on the main board for soldering the Apple authentication coprocessor (2.0B or 2.0C). So it can also be used as a demo or test platform of Abracon's iAP over Bluetooth solutions. The main board also contains SPK\_OUT and MIC\_IN jack. There's audio amplifier converting the differential audio output from the Bluetooth module to single-ended, which can be output directly to a common 3.5mm headphone. And with on board MIC bias circuits, a microphone can be inserted directly.

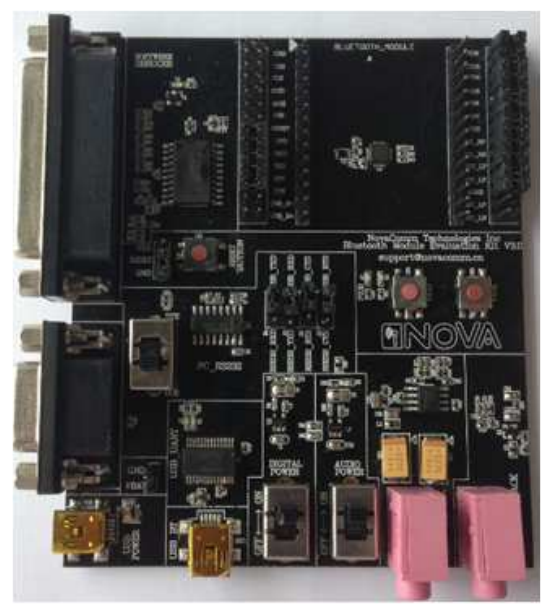

Figure 1: Evaluation Kit Main Board: ABBTM-NVC-MB-EVK

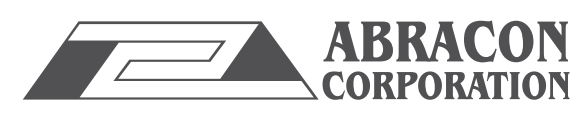

ABBTM-NVC-EVK

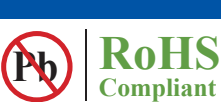

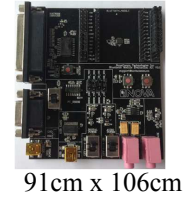

#### **COMPONENT DESCRIPTION:**

Figure 2: Evaluation Kit Main Board Layou

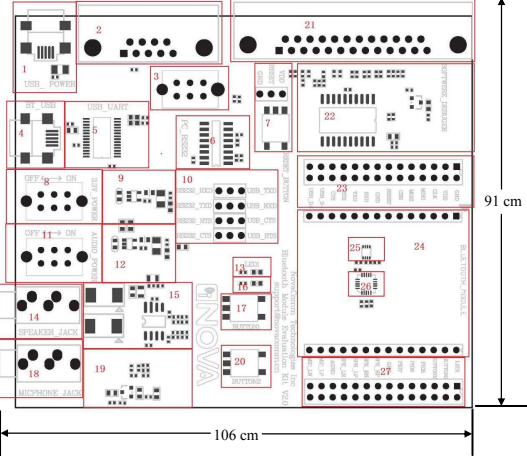

- 1. USB power & virtual COM: Mini B socket to power the board. And if USB to COM chip (label by 4) is mounted, it also acts as a virtual COM port (USB to COM, a driver for Windows is needed).
- 2. DB9 port: This can be used to connect to a RS232 COM port.
- 3. DCE, DTE switch: Switches the connections of the TX and RX signals to the DB9's pin 2&3.
- 4. USB connection to the adapter board: Mini B socket connect the USB D+/- to the adapter board sockets. With proper firmware, the Bluetooth module can act as a USB HID device, or USB CDC device (so a virtual COM port to Bluetooth SPP is achieved). And DFU (device firmware update) works on this port.
- 5. USB UART IC, FTDI's FT232.
- 6. RS232 level shift chip for the DB9 RS232 port.
- 7. Reset button and Jumper: Reset button to reset the Bluetooth module on adapter board. The jumper set if it's a high level or low level trigger reset. Please also connect the "RESET" jumper in connector "23".
- 8. Digital power switch: Switch for main 3.3v power supply. When switched to "ON" position, the corresponding LED will light.
- 9. Digital power circuits: Power supply to adapter board and on board digital circuits.
- 10. Jumper selector for COM connection: Route the UART from the adapter board to DB9 or USB UART port.
- 11. Audio power switch: Switch for the 3.3v power supply of the audio headphone amplifier. It is also used as the mic bias. When switched to "ON" position, the corresponding LED will light.
- 12. Audio power circuits. Power the on board audio amplifier and MIC Bias.
- 13. AUX LED 1: Connect to PIO2 of the adapter board. The function depends on firmware.
- 14. 3.5mm audio output jack.
- 15. Audio headphone amplifier. The differential audio output from the adapter board (connector labeled as 27) is amplified and output to the 3.5mm jack
- 16. AUX LED 2: Connect to PIO3 of the adapter board. The function depends on firmware..
- 17. Button1: Connect to PIO3 of the adapter board.
- 18. Audio input jack: mic input
- 19. Microphone Bias circuit: Connect a microphone in 3.5mm jack and the signals are processed and routed to MIC\_LN,MIC\_LP of the adapter board.
- 20. Button2: Connect to PIO4 of the daughter board.
- 21. DB25 parallel connector, for Abracon internal use only.
- 22. Parallel port circuits.
- 23. Jumpers to connect/disconnect signals to adapter board.
- 24. The socket of adapter board.
- 25. Mount place for Apple's Authentication Coprocessor: 2.0C.
- 26. Mount place for Apple's Authentication Coprocessor: 2.0B.
- 27. Jumpers to connect/disconnect signals to adapter board.

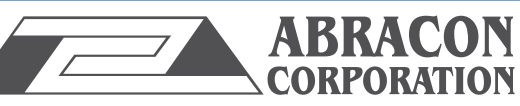

### ABBTM-NVC-EVK

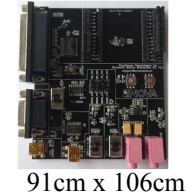

RoHS

Compliant

**FUNCTIONAL DESCRIPTION – SWITCH AND JUMPER SETTING** 

Power Switch (As shown in the red line to toggle switch)

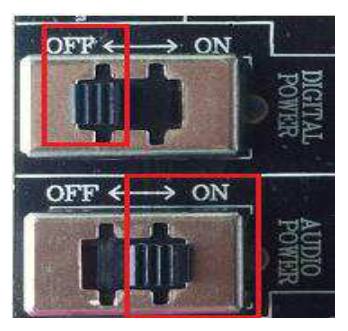

**Figure 3: Power switch** 

DB9 or USB-COM selection (jumper connections as shown in red line connect to DB9)

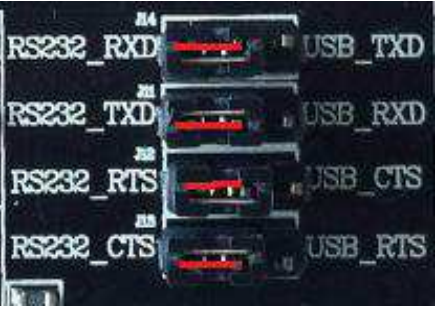

Figure 4: RS232 jumper connect

DB9 or USB-COM selection (jumper connections as shown in red line connect to USB-COM)

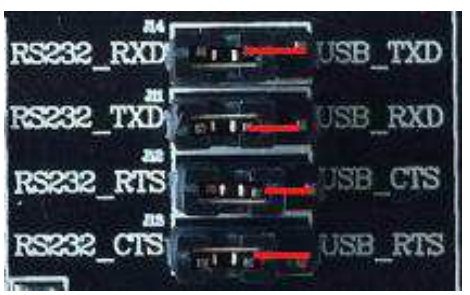

Figure 5: USB to serial jumper connect

When use DB9, Switch to "DTE" if the EVK acts as a DTE

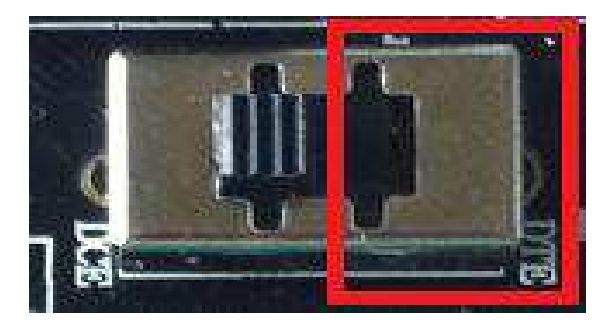

Figure 6: RS232 toggle switch (DTE)

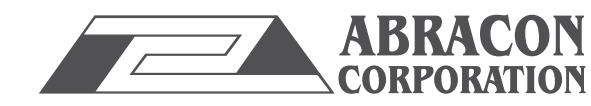

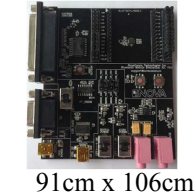

ABBTM-NVC-EVK

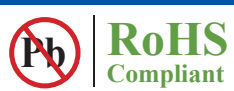

When use DB9, Switch to "DTE" if the EVK acts as a DTE

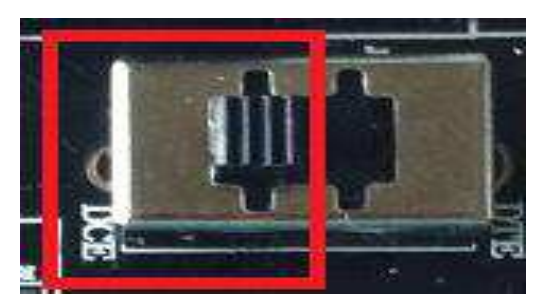

Figure 7 : RS232 toggle switch (DCE)

Jumper for feeding a high level to the daughter board's RESET when push RESET button.

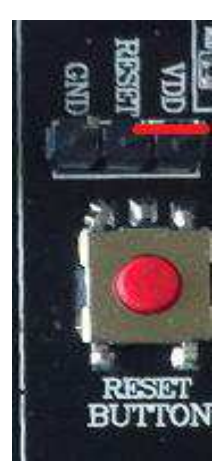

Figure 8: Jumper setting for high effective RESET

Jumper for feeding a low level to the daughter board's RESET when push RESET button

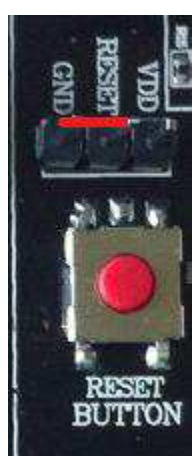

Figure 9: Jumper setting for low effective RESET

ABRACON IS ISO 9001:2008 CERTIFIED

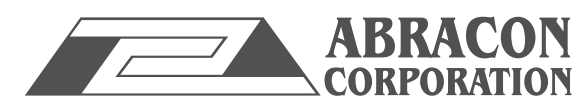

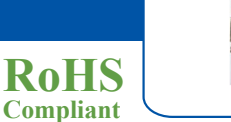

Pb

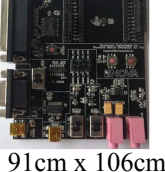

ABBTM-NVC-EVK

**SCHEMATIC OF THE EVALUATION KIT MAIN BOARD** 

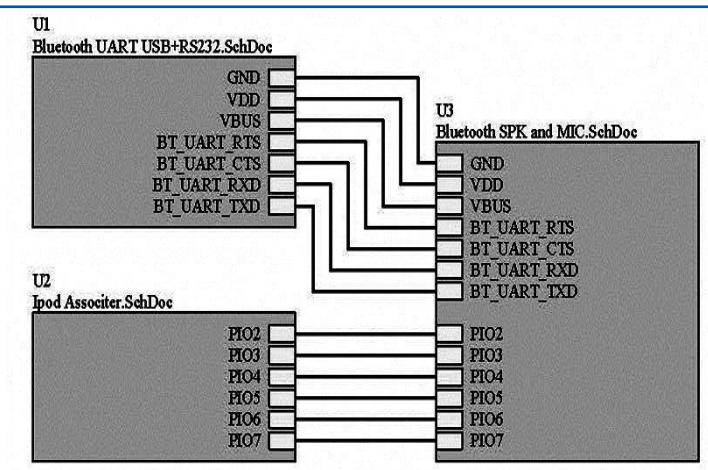

Figure 10: General schematic diagram

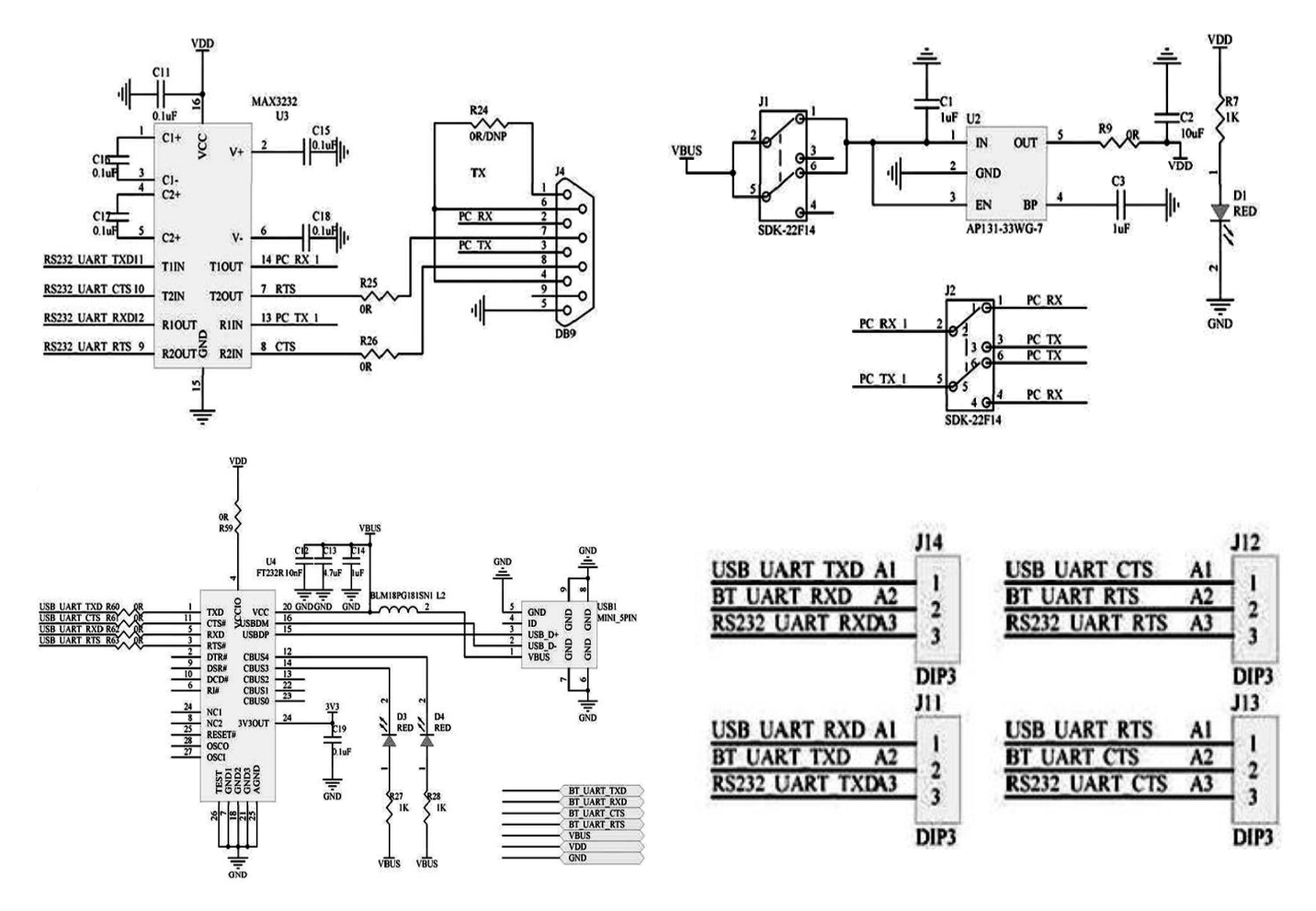

Figure 11: Module SPI and UART Schematic diagram

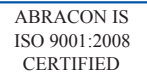

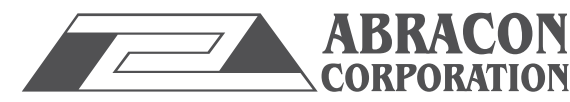

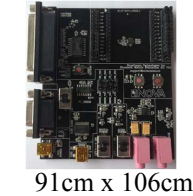

ABBTM-NVC-EVK

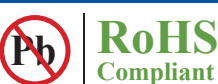

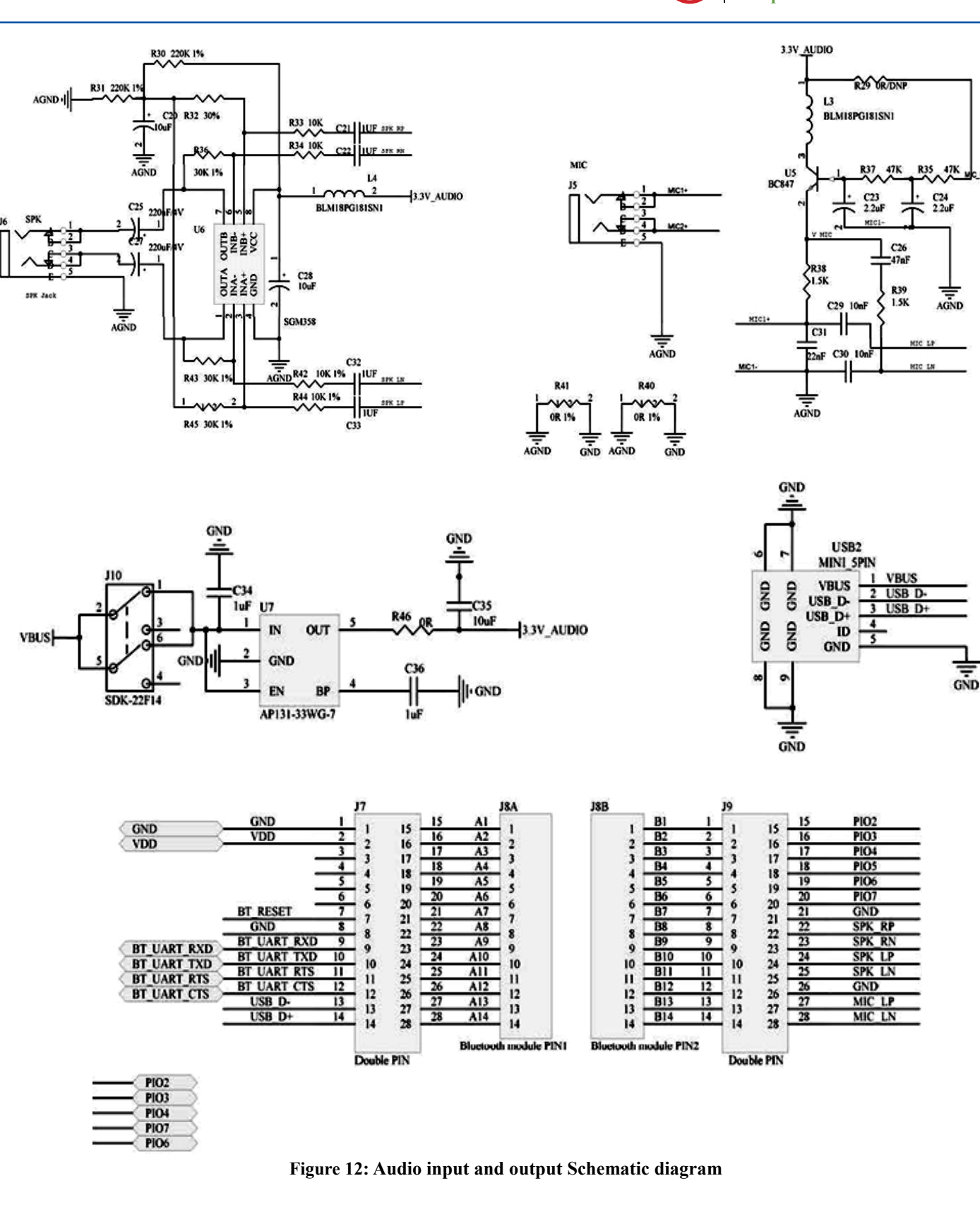

ABRACON IS ISO 9001:2008 CERTIFIED

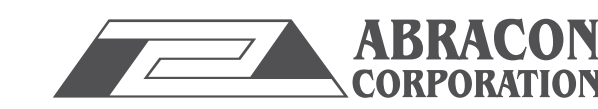

#### ABBTM-NVC-EVK

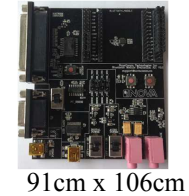

RoHS

Compliant

Pb

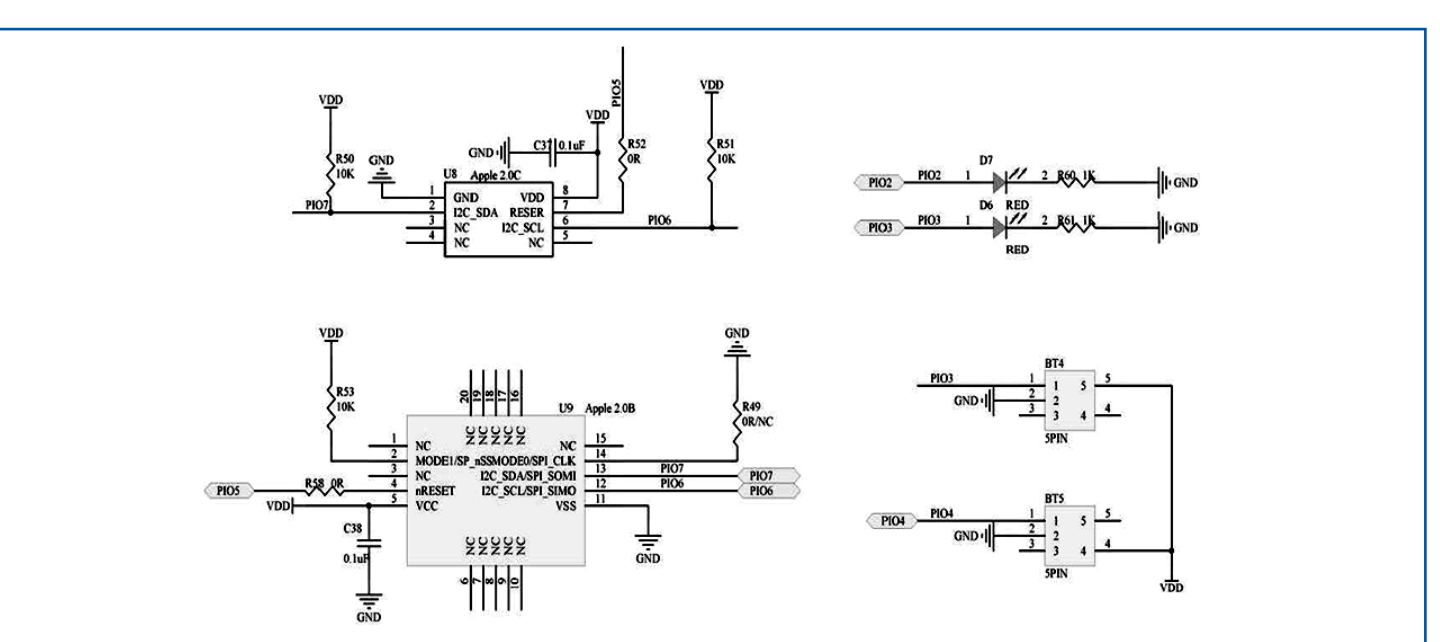

Figure 13: Apple authentication, button and LED Apple authentication

#### **TOP SILK-SCREEN FIGURE**

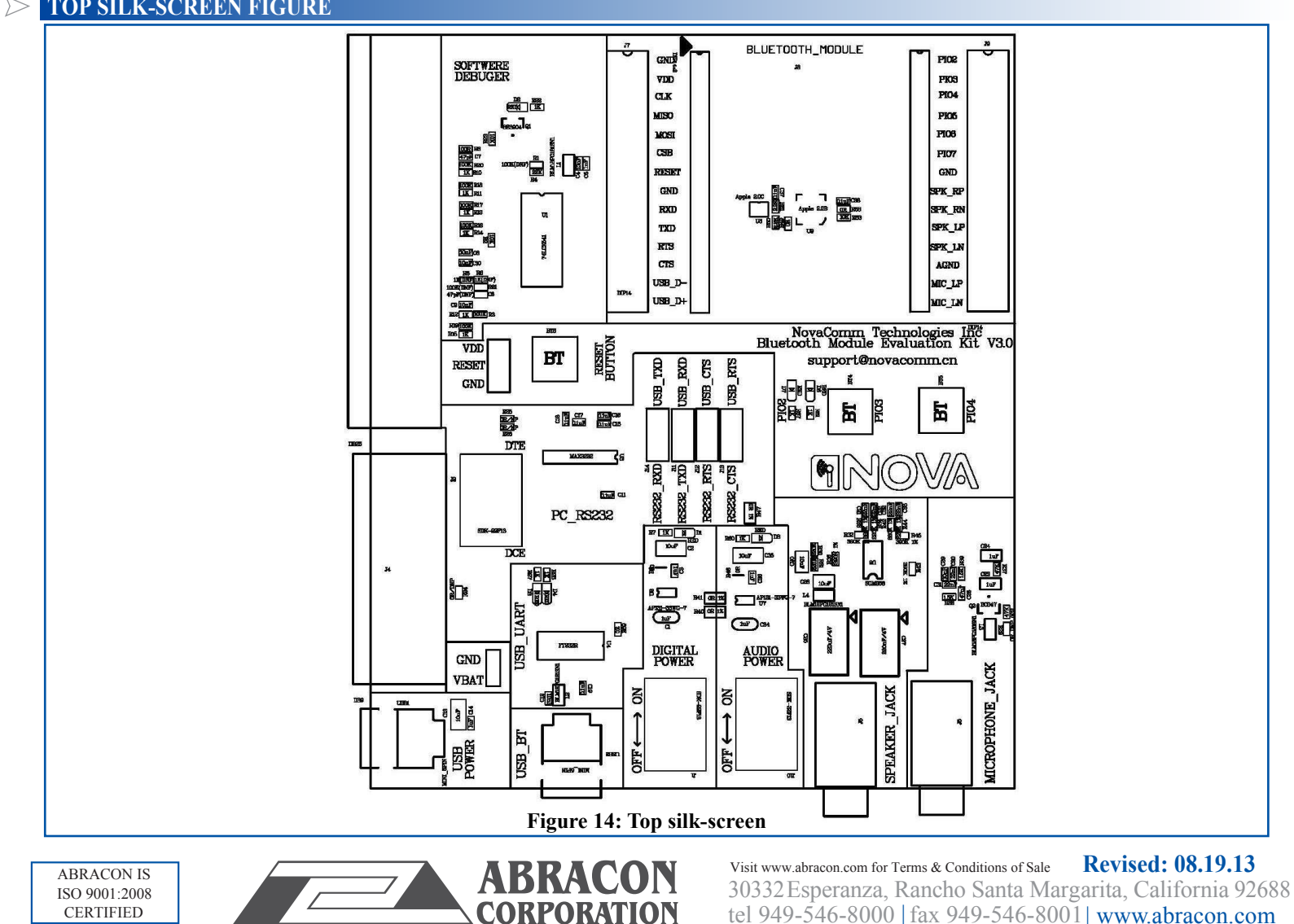

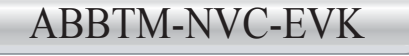

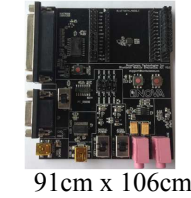

RoHS

Compliant

#### **ADAPTOR BOARDS**

Different adaptor boards are used to mate with the evaluation kit main board.

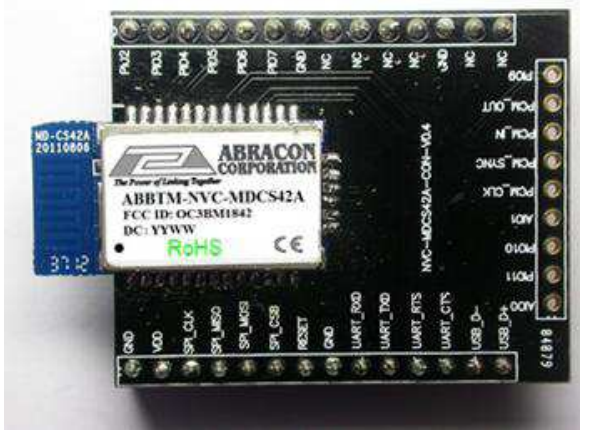

Figure 15: ABBTM-NVC-MDCS42A-CON (47.5 x 33mm)

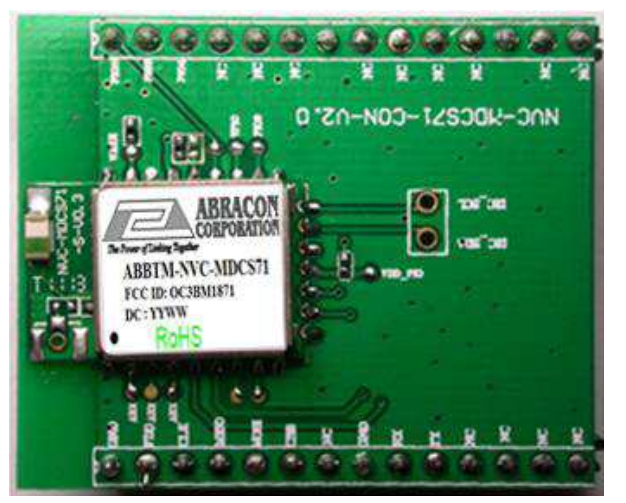

Figure 16: ABBTM-NVC-MDCS71-CON (41 x 33mm)

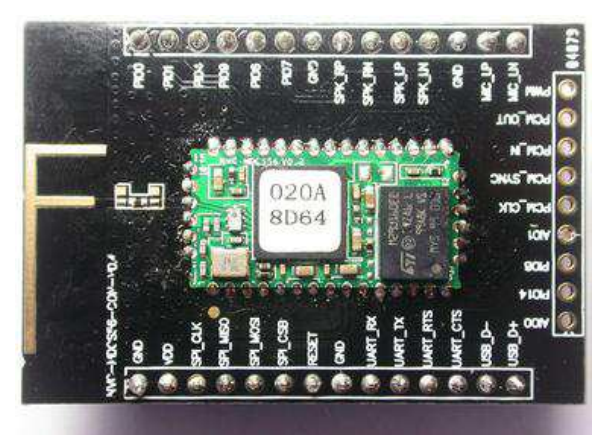

Figure 17: ABBTM-NVC-MDCS56-CON (49 x 33.5mm)

ABRACON IS ISO 9001:2008 CERTIFIED

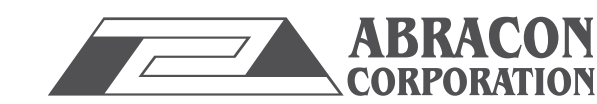

ABBTM-NVC-EVK

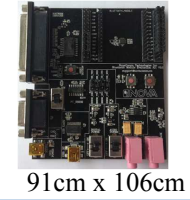

#### **SERIAL INTERFACE COMMUNICATION**

In this demo we use a tool "AccessPort" (Freeware, can be downloaded here http://www.sudt.com/en/ap/index.html) to access the COM ports in Windows. Customers can use other tools (such as HypterTerminal) in a similar way.

1. Set the proper settings of the RS232 port.

| AccessPort - COM84(256000,N,8,1) Closed                     | 🚰 AccessPort - COM1(9600,N,8,1) Opened                                                                                                    |
|-------------------------------------------------------------|----------------------------------------------------------------------------------------------------|
| File Edit View Monitor Tools Operation Help                 | File 😘 Options                                                                                                    |
| File Edit View Monitor Tools Operation Help                 | General   Breat Control   Flow Control   Timeout Control   Monitor Control   Serial Port Settings   Fort:   COMI   Baud Rate:   9600   Parity Bit:   NONE                                                                                                   |
| and-> Nex @ Char Plain Text - Real Time Send Clear Send DIR | Data Bit:   8     Stop Bit:   1     Buffer Sire:   8192     Buffer Sire:   8192     Send display   Receive display     © Char Format   © Char Format     Mate Send   Hex Format     AutoSend   1000 ms     Advanced   Auto open port when application start |
| Configurate the application parameter Tx 0 Rx 0 COM84(25)   | OK Image: Trompt for saving when application exit   Cancel Image: Trompt for saving when application exit                                                                                                    |

Figure 18: Access port main window

#### Figure 19: "COM" port settings

RoHS

Compliant

2. When an adapter board (a ABBTM-NVC-MDCS42-CON is used here) plugged and the power is switch on, it might show,

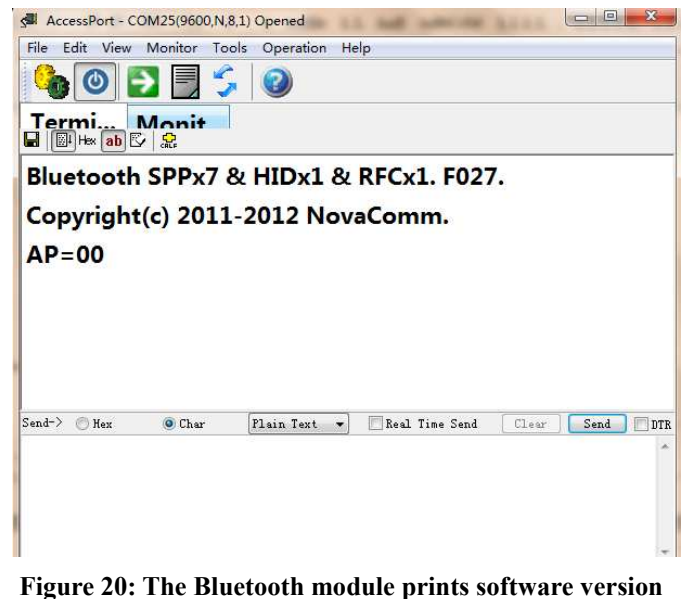

and status when power on

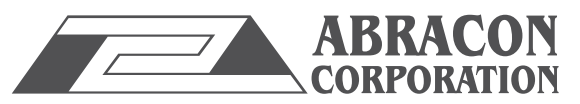

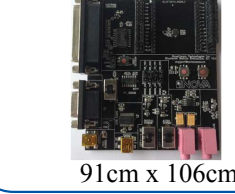

RoHS

Compliant

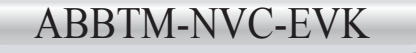

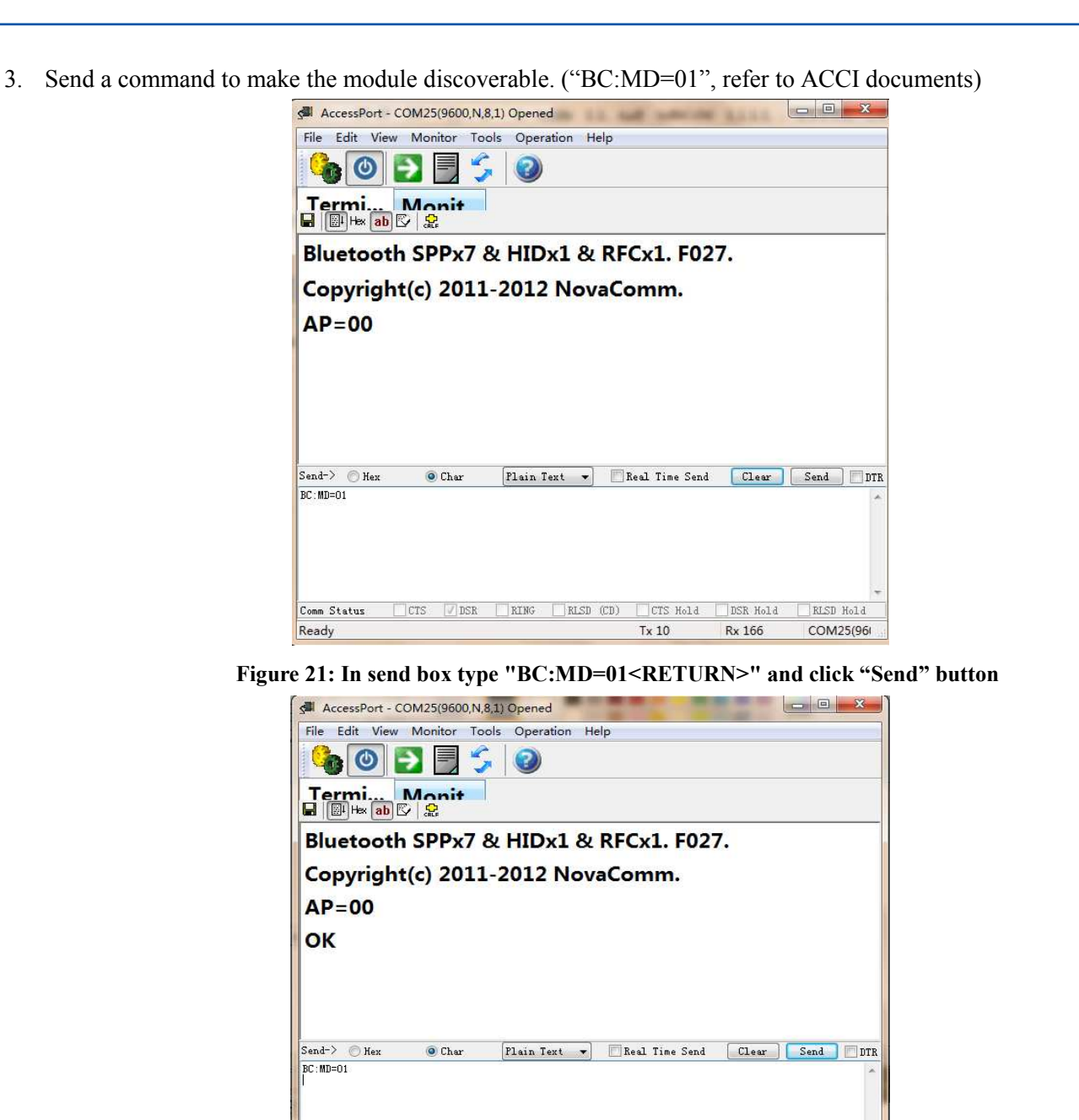

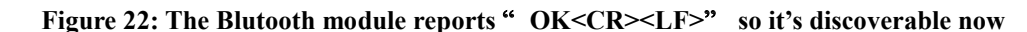

Tx 20

Rx 170

DSR RING RLSD (CD) CTS Hold DSR Hold

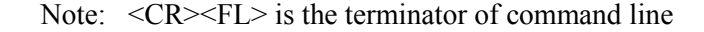

Comm Status Ready

**ATTENTION:** Abracon Corporation's products are COTS – Commercial-Off-The-Shelf products; suitable for Commercial, Industrial and, where designated, Automotive Applications. Abracon's products are not specifically designed for Military, Aviation, Aerospace, Life-dependant Medical applications or any application requiring high reliability where component failure could result in loss of life and/or property. For applications requiring high reliability and/or presenting an extreme operating environment, written consent and authorization from Abracon Corporation is required. Please contact Abracon Corporation for more information.

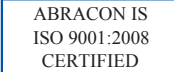

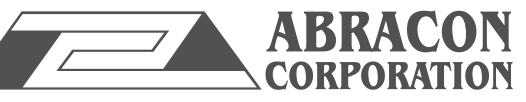

RLSD Hold

COM25(96)